## BLACKBOARD HOW TO RANDOMIZE TEST QUESTIONS

## QUCKLY RANDOMIZE YOUR TEST QUESTIONS

You can quickly make sure your test questions are randomized while reviewing your course.

- -1. Start by clicking on the chevron next to your test name.
- -2. Select Edit the Test Options

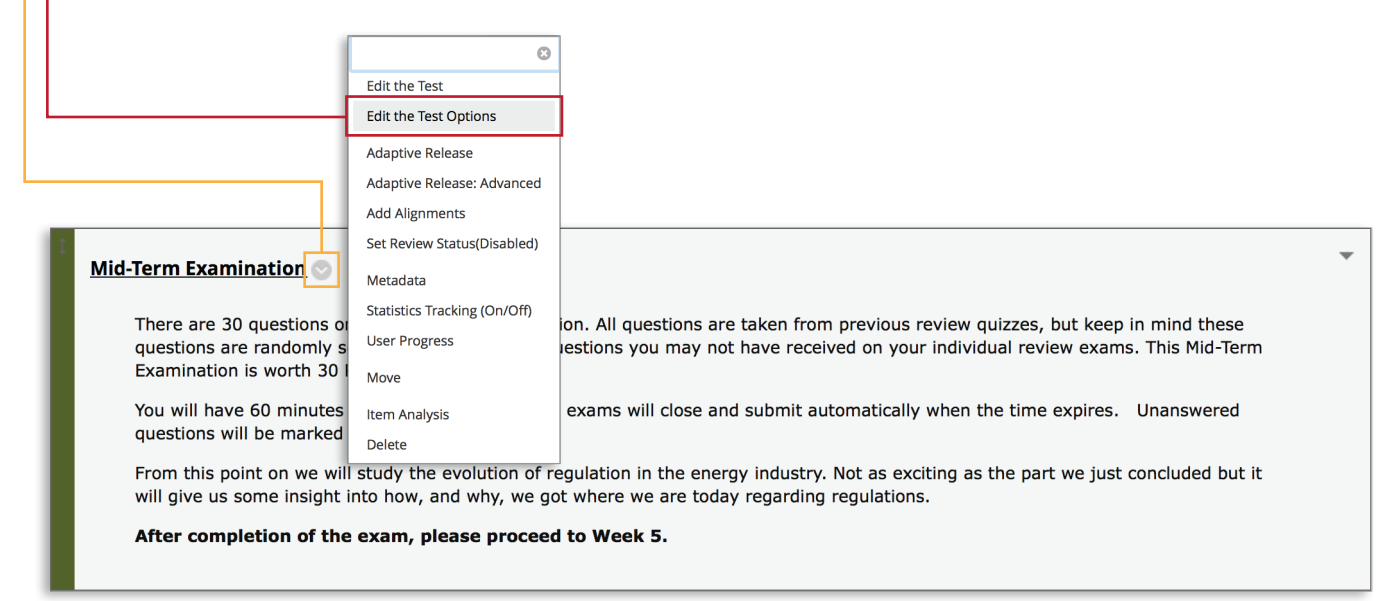

Once the Test Options page opens, scroll all the way to the bottom to the Test Presentation section.

|   | <ul> <li>-1. Start by clicking on the chevron next to your test name.</li> <li>-2. Select Edit the Test Options</li> </ul> |
|---|----------------------------------------------------------------------------------------------------|
|   | TEST PRESENTATION                                                                                                    |
|   | • All at Once<br>Present the entire test on one screen.                                                                    |
|   | One at a Time Present one question at a time.                                                                              |
|   | Prohibit Backtracking<br>Prevent changing the answer to a question that has already been submitted.                        |
| 4 | Randomize Questions Randomize questions for each test attempt.                                                             |
| 1 |                                                                                                    |
|   | Click Submit to edit options for this test. Click Cancel to quit.                                                          |